## Заполнение справочника "Банки" из классификатора РФ

Порядок загрузки справочника «Банки»

- 1. Необходимо открыть информационную базу 1С в режиме «Предприятие»;
- 2. Далее, зайти в меню «Операции» >> «Обработки» >> «Загрузка Банков»;

| ]равка               | Опер             | ации Банк Касса Покупка Продажа Склад Производство | ОС НМА Зарплата Ка                      |
|----------------------|------------------|----------------------------------------------------|-----------------------------------------|
| X                    | Ξ                | Журнал операций                                    | ຈິ 🗔 🕡 🖕 🗉 🛅                            |
| ать пане             | я <mark>к</mark> | Корреспонденции счетов                             | зяйственную операцию 📢                  |
|                      | -                | Операции, введенные вручную                        |                                         |
| ало р                |                  | Типовые операции                                   | 🚣 Продажа 🚊                             |
| Стар                 |                  | Прочие операции                                    |                                         |
| '                    | Дт<br>Кт         | Журнал проводок (бухгалтерский и налоговый учет)   |                                         |
|                      | 31               | Закрытие месяца                                    | проверьте ос                            |
|                      |                  | Регламентные документы НДС                         | Это можно сде.                          |
|                      | 31               | Регламентные операции                              |                                         |
|                      | 88               | Константы                                          |                                         |
|                      |                  | Справочники                                        |                                         |
| лните<br>вочни       |                  | Документы                                          |                                         |
| одите ко             |                  | Отчеты                                             |                                         |
| ку "Запо<br>тить это | <b>₽</b>         | Обработки                                          |                                         |
| 1010 010             |                  | Планы видов характеристик                          |                                         |
| полнено              | Ŧŗ               | Планы счетов                                       |                                         |
|                      | \$               | Планы видов расчета                                |                                         |
|                      | <b>#</b>         | Регистры сведений                                  |                                         |
|                      | 3                | Регистры накопления                                |                                         |
|                      | Fr               | Регистры бухгалтерии                               |                                         |
| астро                | 6                | Планы обмена                                       | Справочники<br>Заполнить справочники    |
| ] <u>Органи</u>      |                  | Удаление помеченных объектов                       | как предварительно – до                 |
| оганизац<br>едприни  |                  | Поиск ссылок на объекты                            | так и позднее – при запо                |
| Настро               |                  | Управление итогами                                 | Статьи затрат<br>Статьи произволственны |
| бщие нас             |                  | Проведение документов                              | статой производотвенно                  |
| Учетна               |                  | Управление полнотекстовым поиском                  | <u>Номенклатура</u><br>Материалы        |
| ецифика              | учет             | а каждой организации                               | материалы, товары, услу                 |

| Выбор объекта: Обработка                       |  |        |  |  |  |
|------------------------------------------------|--|--------|--|--|--|
| 🔄 Авто обмен данными                           |  | ОК     |  |  |  |
| 🔄 Блокировка установки соединений с информа    |  | Отмена |  |  |  |
| Бухгалтерские итоги                            |  |        |  |  |  |
| ыстрое освоение 1С:Бухгалтерии 8               |  |        |  |  |  |
| 🔄 Ввод начальных остатков                      |  |        |  |  |  |
| 🔄 🕹 Выгрузка данных в конфигурацию "Зарплата и |  |        |  |  |  |
| 🔄 Выплата зарплаты расходными ордерами         |  |        |  |  |  |
| 🔄 Групповая обработка справочников и докумен   |  |        |  |  |  |
| Групповое перепроведение документов            |  |        |  |  |  |
| 🕹 Документооборот с контролирующими органа     |  |        |  |  |  |
| 🔄 Дополнительная информация                    |  |        |  |  |  |
| 🕹 Журнал регистрации                           |  |        |  |  |  |
| 🗜 Загрузка банков                              |  |        |  |  |  |
| 🔄 Загрузка данных из конфигурации "Зарплата    |  |        |  |  |  |
| 🔄 Загрузка правил конвертации объектов         |  |        |  |  |  |
| 🔄 Загрузка правил регистрации объектов         |  |        |  |  |  |
| Закрытие кассовой смены                        |  |        |  |  |  |

3. Далее откроется окно, в котором необходимо указать пусть загрузки справочника «Банки»;

| 🔗 Загрузка "Классификатора банков РФ"                                                                                      | _  |     | ×  |
|----------------------------------------------------------------------------------------------------|----|-----|----|
|                                                                                                    |    |     |    |
| <ul> <li>с диска "Информационно-технологическое сопровождение"</li> <li>с сайта агентства "РосБизнесКонсалтинг"</li> </ul> |    |     | -  |
|                                                                                                    |    |     |    |
| Назад <b>Далее</b>                                                                                                    | 3a | крь | ть |

4. Так же на форме списка справочника "Банки" в командной панели формы есть кнопка "Добавить из классификатора банков РФ", по нажатию которой открывается все та же обработка с предложением выбрать источник загрузки, среди которых диск ИТС и сайт РБК.

| 🗒 Банки 💶 🖂           |                                                                                          |                |     |                       |            |       |          |
|-----------------------|------------------------------------------------------------------------------------------|----------------|-----|-----------------------|------------|-------|----------|
| Действия 👻 🕀 Добавить | Действия 🗸 🚯 Добавить   📴 🚯 🔌 🗵 🗾 🖳 💁 🕼 🦉 🦉 🦉 🦉 Торовавить из классификатора банков РФ 🍦 |                |     |                       |            |       | , »<br>▼ |
| 🕀 📄 Банки             |                                                                                          |                | БИК | Наименование 🚊        | Корр. счет | Город |          |
|                       |                                                                                          | ¥ 📄            | 01  | АЛТАЙСКИЙ КРАЙ        |            |       |          |
|                       |                                                                                          | ¥ 📄            | 10  | АМУРСКАЯ ОБЛАСТЬ      |            |       |          |
|                       |                                                                                          | ¥ 📄            | 11  | АРХАНГЕЛЬСКАЯ ОБЛАСТЬ |            |       |          |
|                       |                                                                                          | <del>ب</del> 📄 | 12  | АСТРАХАНСКАЯ ОБЛАСТЬ  |            |       |          |
|                       |                                                                                          | 7 📄            | 14  | БЕЛГОРОДСКАЯ ОБЛАСТЬ  |            |       |          |
|                       |                                                                                          | <b>۽</b> 📄     | 15  | БРЯНСКАЯ ОБЛАСТЬ      |            |       | e        |
|                       | 0                                                                                        | ¥ 📄            | 17  | ВЛАДИМИРСКАЯ ОБЛАСТЬ  |            |       |          |
|                       |                                                                                          | <del>ب</del> 📄 | 18  | ВОЛГОГРАДСКАЯ ОБЛАСТЬ |            |       |          |
|                       |                                                                                          | ¥ 📄            | 19  | ВОЛОГОДСКАЯ ОБЛАСТЬ   |            |       |          |
|                       |                                                                                          | ¥ 📄            | 20  | ВОРОНЕЖСКАЯ ОБЛАСТЬ   |            |       |          |
|                       |                                                                                          | + 🙀            | 45  | Г MOCKBA              |            |       |          |
|                       |                                                                                          | . 0-           | 40  | COMMET DETERSYOE      |            |       |          |

5. Выбираете загрузку с диска и нажимаете «Далее», после чего откроется окно «Загрузка Классификатора банков РФ» на форме которого необходимо указать банки, по которым необходимо произвести загрузку.

| £ | Заг   | рузка "Классификат    | ора банков РФ"                | _ 🗆 ×   | ¢ |
|---|-------|-----------------------|-------------------------------|---------|---|
|   |       | 🗣 🛔 🖁 🖨               | ₽ ⊑                           |         |   |
|   |       | Коды: ОКАТО / БИК     | Наименование                  |         |   |
|   |       | ⊕ 01                  | АЛТАЙСКИЙ КРАЙ                |         |   |
|   |       | ① 03                  | КРАСНОДАРСКИЙ КРАЙ            | e       |   |
|   | •     | ⊕ 04                  | КРАСНОЯРСКИЙ КРАЙ             |         |   |
|   |       | ① 05                  | ПРИМОРСКИЙ КРАЙ               |         |   |
|   |       | ⊕ 07                  | СТАВРОПОЛЬСКИЙ КРАЙ           |         |   |
|   |       | ④ 08                  | ХАБАРОВСКИЙ КРАЙ              |         |   |
|   |       | ⊕ <b>10</b>           | АМУРСКАЯ ОБЛАСТЬ              |         |   |
|   |       | ⊕ <b>11</b>           | АРХАНГЕЛЬСКАЯ ОБЛАСТЬ         |         |   |
|   |       | ⊕ 12                  | АСТРАХАНСКАЯ ОБЛАСТЬ          |         |   |
|   |       | ⊕ 14                  | БЕЛГОРОДСКАЯ ОБЛАСТЬ          |         |   |
|   |       | ⊕ 15                  | БРЯНСКАЯ ОБЛАСТЬ              |         |   |
|   |       | ⊕ 17                  | ВЛАДИМИРСКАЯ ОБЛАСТЬ          |         |   |
|   |       | ⊕ 18                  | ВОЛГОГРАДСКАЯ ОБЛАСТЬ         |         |   |
|   |       | ⊕ 19                  | ВОЛОГОДСКАЯ ОБЛАСТЬ           |         |   |
|   |       | ⊕ 20                  | ВОРОНЕЖСКАЯ ОБЛАСТЬ           |         |   |
|   |       | ⊕ 22                  | НИЖЕГОРОДСКАЯ ОБЛАСТЬ         |         |   |
|   |       | ⊕ 24                  | ИВАНОВСКАЯ ОБЛАСТЬ            |         |   |
|   |       | ⊕ 25                  | ИРКУТСКАЯ ОБЛАСТЬ             |         |   |
|   |       | ⊕ 26                  | РЕСПУБЛИКА ИНГУШЕТИЯ          |         |   |
|   | Тип б | анка: Корреспондентся | кий счет: Адрес: ,, Телефоны: |         |   |
|   |       |                       | Назад <b>Далее</b>            | Закрыть | • |

6. После всех настроек нажимаете кнопку «Далее», начнется процесс загрузки, по завершению процесса появится сообщение

| 1С:Предприятие                                                        | ×      |
|-----------------------------------------------------------------------|--------|
| Загрузка банков успешно завершена. Завершить работу с обраб<br>Да Нет | откой? |

7. После окончания загрузки справочник «Банки» готов к работе.